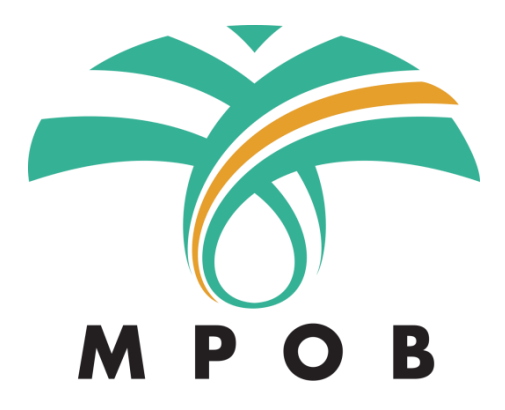

## Manual Pengguna untuk

Sistem Pelesenan Secara Elektronik (e-LesenPK)

Bagi

Pembaharuan Lesen

# Isi Kandungan

| Permohonan Pembaharuan Lesen Dengan Pindaan | 3 |
|---------------------------------------------|---|
| Permohonan Pembaharuan Lesen Tanpa Pindaan  | 7 |

### Permohonan Pembaharuan Lesen Dengan Dan Tanpa Pindaan

Panduan untuk memohon pembaharuan lesen dengan pindaan dan juga tanpa pindaan.

| Nota Peringatan: Untuk lesen yang didaftarkan pada eLesen Pekebun Kecil yang lama, atas sebab peralihan sistem eLesen Pekebun Kecil kepada yang baru, beberapa maklumat tambahan perlu dimasukkan/dibuat pembetulan oleh pemohon sebelum pembaharuan dapat dihantar untuk diproses. Maklumat tersebut ialah:- |
|----------------------------------------------------------------------------------------------------|
| a) Daerah (Butiran Pemohon, Rakan Kongsi dan Butiran Kebun)                                                                                                    |
| b) Mukim (Butiran Pemohon, Rakan Kongsi dan Butiran Kebun)                                                                                                    |
| c) Parlimen (Butiran Pemohon, Rakan Kongsi dan Butiran Kebun)                                                                                                    |
| d) DUN (Butiran Pemohon, Rakan Kongsi dan Butiran Kebun)                                                                                                    |
| e) Bangsa (Rakan Kongsi)                                                                                                    |
| f) Alamat Tetap / Surat Menyurat (Rakan Kongsi)                                                                                                    |
| g) Koordinat (Butiran Kebun)                                                                                                    |
| Untuk koordinat, sila masukkan kata kunci carian terlebih dahulu dan klik pada cadangan<br>yang terpapar (jangan tekan kekunci Enter pada papan kekunci). Sila klik peta pada<br>kedudukan kebun pada peta. Zoom in dan out boleh dilakukaan dengan klik pada butang +                                        |
| dan – pada peta.                                                                                                    |

#### Permohonan Pembaharuan Lesen Dengan Pindaan

| -                                 |
|-----------------------------------|
| G                                 |
| _                                 |
| Pengesahan Lesen Sedia Ada        |
|                                   |
| Pembaharuan 🔁 Pindaan 🔀 Batal     |
| 🖹 Pembaharuan 🛛 🚍 Pindaan 🔀 Batal |
|                                   |
|                                   |
|                                   |
|                                   |
|                                   |
|                                   |
|                                   |
|                                   |

|                                                                                                    | No. Lesen                                                  | Jenis                                                                | Mula                                                                                                    | Tarikh Tamat |           |
|----------------------------------------------------------------------------------------------------|------------------------------------------------------------|----------------------------------------------------------------------|----------------------------------------------------------------------------------------------------|--------------|-----------|
|                                                                                                    | 00000301001                                                | Individu                                                             | 14/08/2018                                                                                                    | 31/12/2018   |           |
|                                                                                                    |                                                            |                                                                      |                                                                                                    |              | 🗈 Moh     |
| Pembaharuan Lesen                                                                                                    |                                                            |                                                                      |                                                                                                    |              |           |
| Bahagian A :: Butiran Pemoho                                                                                                    | on                                                         |                                                                      |                                                                                                    |              |           |
| Pemohon Utama Rak                                                                                                    | kan Kongsi                                                 |                                                                      |                                                                                                    |              |           |
| Nama Penuh<br>MUHAMMAD AZIZI                                                                                                    |                                                            |                                                                      |                                                                                                    |              |           |
| Jenis No. Pengenalan                                                                                                    |                                                            |                                                                      | Nombor Pengenalan                                                                                                    |              |           |
| Kad Pengenalan Baru<br>Pangsa                                                                                                    |                                                            |                                                                      | 930502035993<br>Email                                                                                                    |              |           |
| MELAYU                                                                                                    |                                                            |                                                                      | No. Telefon                                                                                                    |              |           |
|                                                                                                    |                                                            |                                                                      | 0189318938                                                                                                    |              |           |
| No. Fax                                                                                                    |                                                            |                                                                      |                                                                                                    |              |           |
| i. Klik<br>untu                                                                                                    | butang Pinda pada<br>uk membuat pindaa                     | i mana- mana bahagia<br>an.                                          | an yang ingin dip                                                                                                    | vinda        |           |
| i. Klik<br>untu<br>Pindaan Pembaharuan<br>Pindaan Bahagian A                                                                                                    | butang Pinda pada<br>uk membuat pindaa<br>Lesen Individu   | ı mana- mana bahagia<br>an.                                          | an yang ingin dip                                                                                                    | oinda        | « Kembali |
| i. Klik<br>untu<br>Pindaan Pembaharuan<br>Pindaan Bahagian A<br>Butiran Pemohon                                                                                                    | butang Pinda pada<br>uk membuat pindaa<br>Lesen Individu   | ı mana- mana bahagia<br>an.                                          | an yang ingin dip                                                                                                    | oinda        | « Kembali |
| i. Klik<br>untu<br>Pindaan Pembaharuan<br>Pindaan Bahagian A<br>Butiran Pemohon<br>Pemohon Utama Rako                                                                                                    | butang Pinda pada<br>uk membuat pindaa<br>I Lesen Individu | ı mana- mana bahagia<br>an.                                          | an yang ingin dip                                                                                                    | binda        | < Kembali |
| i. Klik<br>untu<br>Pindaan Pembaharuan<br>Pindaan Bahagian A<br>Butiran Pemohon<br>Pemohon Utama<br>Raka<br>Pemegang Amanah C                                                                                                    | butang Pinda pada<br>uk membuat pindaa<br>I Lesen Individu | ı mana- mana bahagia<br>an.                                          | an yang ingin dip                                                                                                    | oinda        | « Kembali |
| i. Klik<br>untu<br>Pindaan Pembaharuan<br>Pindaan Bahagian A<br>Butiran Pemohon<br>Pemohon Utama<br>Raka<br>Pemegang Amanah<br>MuHAMMAD AZIZI                                                                                                    | butang Pinda pada<br>uk membuat pindaa<br>Lesen Individu   | ı mana- mana bahagia<br>an.                                          | an yang ingin dip                                                                                                    | oinda        | « Kembali |
| i. Klik<br>untu<br>Pindaan Pembaharuan<br>Pindaan Bahagian A<br>Butiran Pemohon<br>Pemohon Utama Rak<br>Pemegang Amanah ♥<br>Nama Penuh *<br>MUHAMMAD AZIZI<br>Jenis No. Pengenalan *                                                                              | butang Pinda pada<br>uk membuat pindaa<br>Lesen Individu   | i mana- mana bahagia<br>an.                                          | an yang ingin dip                                                                                                    | binda        | < Kembali |
| i. Klik<br>untu<br>Pindaan Pembaharuan<br>Pindaan Bahagian A<br>Butiran Pemohon<br>Pemohon Utama<br>Pemegang Amanah<br>Nama Penuh *<br>MUHAMMAD AZIZI<br>Jenis No. Pengenalan *<br>Kad Pengenalan Baru                                                             | butang Pinda pada<br>uk membuat pindaa<br>I Lesen Individu | i mana- mana bahagia<br>an.                                          | ombor Pengenalan *<br>930502-03-5993                                                                                                 | inda         | « Kembali |
| i. Klik<br>untu<br>Pindaan Pembaharuan<br>Pindaan Bahagian A<br>Butiran Pemohon<br>Pemohon Utama Raka<br>Pemegang Amanah<br>MUHAMMAD AZIZI<br>Jenis No. Pengenalan °<br>Kad Pengenalan Baru<br>Bangsa °                                                            | butang Pinda pada<br>uk membuat pindaa<br>I Lesen Individu | i mana- mana bahagia<br>an.                                          | ombor Pengenalan *<br>930502-03-5993<br>mail                                                                                         | binda        | « Kembali |
| i. Klik<br>untu<br>Pindaan Pembaharuan<br>Pindaan Bahagian A<br>Butiran Pemohon<br>Pemegang Amanah<br>Pemegang Amanah<br>Pemegang Amanah<br>MUHAMMAD AZIZI<br>Jenis No. Pengenalan *<br>Kad Pengenalan Baru<br>Bangsa *<br>MELAYU                                  | butang Pinda pada<br>uk membuat pindaa<br>Lesen Individu   | i mana- mana bahagia<br>an.<br>                                      | ombor Pengenalan *<br>930502-03-5993<br>mail                                                                                         | binda        | « Kembali |
| i. Klik<br>untu<br>Pindaan Pembaharuan<br>Pindaan Bahagian A<br>Butiran Pemohon<br>Pemohon Utama Raka<br>Pemegang Amanah ♥<br>Nama Penuh *<br>MUHAMMAD AZIZI<br>Jenis No. Pengenalan *<br>Kad Pengenalan Baru<br>Bangsa *<br>MELAYU<br>No. Telefon *               | butang Pinda pada<br>uk membuat pindaa<br>I Lesen Individu | n mana- mana bahagia<br>an.<br>                                      | ombor Pengenalan *<br>930502-03-5993<br>mail                                                                                         | binda        | «Kembali  |
| i. Klik<br>untu<br>Pindaan Pembaharuan<br>Pindaan Bahagian A<br>Butiran Pemohon<br>Pemohon Utama Raka<br>Pemegang Amanah<br>MUHAMMAD AZIZI<br>Jenis No. Pengenalan *<br>Kad Pengenalan Baru<br>Bangsa *<br>MELAYU<br>No. Telefon *<br>0189318938                   | butang Pinda pada<br>uk membuat pindaa<br>I Lesen Individu | i mana- mana bahagia<br>an.                                          | ombor Pengenalan *<br>930502-03-5993<br>mail                                                                                         | binda        | < Kembali |
| i. Klik<br>untu<br>Pindaan Pembaharuan<br>Pindaan Bahagian A<br>Butiran Pemohon<br>Pemohon Utama Raka<br>Pemegang Amanah ♥<br>Nama Penuh *<br>MUHAMMAD AZIZI<br>Jenis No. Pengenalan Baru<br>Bangsa *<br>MELAYU<br>No. Telefon *<br>0189318938                     | butang Pinda pada<br>uk membuat pindaa<br>Lesen Individu   | i mana- mana bahagia<br>an.                                          | ombor Pengenalan *<br>930502-03-5993<br>mail<br>o. Fax                                                                               | binda        | < Kembali |
| i. Klik<br>untu<br>Pindaan Pembaharuan<br>Pindaan Bahagian A<br>Butiran Pemohon<br>Pemohon Utama Raka<br>Pemegang Amanah ♥<br>Nama Penuh *<br>MUHAMMAD AZIZI<br>Jenis No. Pengenalan *<br>Kad Pengenalan Baru<br>Bangsa *<br>MELAYU<br>No. Telefon *<br>0189318938 | butang Pinda pada<br>uk membuat pindaa<br>I Lesen Individu | i mana- mana bahagia<br>an.                                          | ombor Pengenalan *<br>930502-03-5993<br>mail<br>o. Fax                                                                               | binda        | « Kembali |
| i. Klik<br>untu<br>Pindaan Pembaharuan<br>Pindaan Bahagian A<br>Butiran Pemohon<br>Pemohon Utama Raka<br>Pemegang Amanah ✓<br>Nama Penuh *<br>MUHAMMAD AZIZI<br>Jenis No. Pengenalan *<br>Kad Pengenalan Baru<br>Bangsa *<br>MELAYU<br>No. Telefon *<br>0189318938 | butang Pinda pada<br>uk membuat pindaa<br>I Lesen Individu | i mana- mana bahagia<br>an.<br>• • • • • • • • • • • • • • • • • • • | ombor Pengenalan *<br>930502-03-5993<br>mail<br>o. Fax<br>Vamat Surat-menyurat<br><sup>1</sup> Sama seperti alamat tetap<br>Alamat * | pinda        | e Kembali |

| 1         |                                                                                                    |                                                                 |         |                                                                                                    |                 |                           |                                   |
|-----------|----------------------------------------------------------------------------------------------------|-----------------------------------------------------------------|---------|----------------------------------------------------------------------------------------------------|-----------------|---------------------------|-----------------------------------|
|           |                                                                                                    |                                                                 |         |                                                                                                    |                 |                           | 🛛 Hantar Pe                       |
| F         | Pembaharuan Lesen                                                                                                    |                                                                 |         |                                                                                                    |                 |                           |                                   |
|           | Bahagian A :: Butiran Pemohon                                                                                                    |                                                                 | 🚍 Pinda | Bahagian A :: Butiran                                                                                                    | Pemohon         |                           |                                   |
|           | -                                                                                                    |                                                                 | _       |                                                                                                    |                 |                           |                                   |
|           | Pemohon Utama Rakan Kongsi                                                                                                    |                                                                 |         | Pemohon Utama                                                                                                    | Rakan Kongsi    |                           |                                   |
|           | Nama Penuh                                                                                                    |                                                                 |         | Nama Penuh                                                                                                    |                 |                           |                                   |
|           | MUHAMMAD AZIZI                                                                                                    | Nomber Dengenelen                                               |         | MUHAMMAD AZIZI                                                                                                    |                 | Nomber Dengenals          |                                   |
|           | Senis No. Pengenalan<br>Kad Pengenalan Baru                                                                                                    | Nombor Pengenaian<br>930502035993                               |         | Kad Pengenalan Baru                                                                                                    | n               | 930502035993              | in                                |
|           | Bangsa                                                                                                    | Email                                                           |         | Bangsa                                                                                                    |                 | Email                     |                                   |
|           | MELAYU                                                                                                    |                                                                 |         | MELAYU                                                                                                    |                 |                           |                                   |
|           |                                                                                                    | No. lelefon<br>0189318938                                       |         |                                                                                                    |                 | No. Telefon<br>0189318938 |                                   |
| 1         | No. Fax                                                                                                    |                                                                 |         | No. Fax                                                                                                    |                 |                           |                                   |
|           | Alemat Tatan                                                                                                    | r                                                               | 7       | Alemst T-t-                                                                                                    |                 | ·                         |                                   |
|           | Alamat tetap                                                                                                    | Alamat Surat-menyurat                                           |         | Alamat Tetap                                                                                                    |                 | Alamat Surat-m            | nenyurat                          |
|           | Alamat                                                                                                    | Sama seperti alamat tetap                                       |         | Alamat                                                                                                    |                 | Sama seperti alam         | nat tetap                         |
|           | NO 9 JALAN LAUT                                                                                                    | Alamat                                                          |         | NO 9 JALAN LAUT D                                                                                                    | ALAM            | Alamat                    |                                   |
|           | Poskod Negeri                                                                                                    | NO 9 JALAN LAUT                                                 |         | Poskod N                                                                                                    | egeri           | NO 9 JALAN LAUT [         | DALAM                             |
|           | 40000 SELANGOR                                                                                                    | Poskod Negeri                                                   |         | 40000 S                                                                                                    | ELANGOR         | Poskod Ne                 | eneri                             |
|           | Daerah Mukim                                                                                                    | 40000 SELANGOR                                                  |         | Daerah M                                                                                                    | lukim           | 40000 SF                  | FLANGOR                           |
| i.<br>ii. | Buttran yang di<br>Klik butang Han     A Permehenan Individu                                                                                                    | tar Permohonan.                                                 | han     |                                                                                                    |                 |                           | Manunganu D                       |
| i.<br>ii. | Buttraft yang di<br>Klik butang Han     A Permohonan Individu     Permohonan Pekebun Kecil Ind                                                                                                    | tar Permohonan.                                                 | han     |                                                                                                    |                 | « Kembali                 | Menunggu D                        |
| i.<br>ii. | Buttran yang di<br>Klik butang Han<br>Bashboard A Permohonan Individu<br>Permohonan Pekebun Kecil Ind<br>Bahagian A :: Butiran Pemohon                                                                                                    | tar Permohonan.                                                 | han     |                                                                                                    |                 | < Kembali                 | Menunggu D<br>Ə Cetak Slip Permoh |
| i.<br>ii. | Buttran yang di<br>Klik butang Han<br>& Dashboard Permohonan Individu<br>Permohonan Pekebun Kecil Ind<br>Bahagian A :: Butiran Pemohon<br>Pemohon Utama Rakan Konge                                                                                                    | tar Permohonan.                                                 | han     |                                                                                                    |                 | « Kembali                 | Menunggu D<br>Ə Cetak Slip Permoh |
| i.<br>ii. | Buttran yang di<br>Klik butang Han<br>Dashboard Permohonan Individu Permohonan Pekebun Kecil Ind Bahagian A :: Butiran Pemohon Pemohon Utama Rakan Kongs Nama Penuh                                                                                                    | tar Permohonan.                                                 | han     |                                                                                                    |                 | < Kembali                 | Menunggu D<br>Ə Cetak Silp Permoh |
| i.<br>ii. | Buttran yang di<br>Klik butang Han     Klik butang Han     A     Permohonan Individu     Permohonan Pekebun Kecil Ind     Bahagian A :: Butiran Pemohon     Pemohon Utama Rakan Konge     Nama Penuh     MUHAMMAD AZIZI                                                                                                    | tar Permohonan.                                                 | han     |                                                                                                    |                 | < Kembali                 | Menunggu D<br>Ə Cetak Slip Permoh |
| i.<br>ii. | Buttran yang dij<br>Klik butang Han     Klik butang Han     Permohonan Individu     Permohonan Pekebun Kecil Ind     Bahagian A :: Butiran Pemohon     Pemohon Utama Rakan Kongs     Nama Penuh     MUHAMMAD AZIZI     Jenis No. Pengenalan                                                                                                    | tar Permohonan.                                                 | han     | Nombor Pengenalan                                                                                                    |                 | < Kembali                 | Menunggu D<br>Ə Cetak Slip Permoh |
| i.<br>ii. | Buttran yang di<br>Klik butang Han     Klik butang Han     A     Permohonan Individu     Permohonan Pekebun Kecil Ind     Bahagian A :: Butiran Pemohon     Pemohon Utama Rakan Kongs     Nama Penuh     MUHAMMAD AZIZI     Jenis No. Pengenalan     Kad Pengenalan Baru                                                                                                    | tar Permohonan.                                                 | han     | Nombor Pengenalan<br>930502035993                                                                                                    |                 | < Kembali                 | Menunggu D<br>🕂 Cetak Silp Permoh |
| i.<br>ii. | Bahagian A :: Butiran Pemohon     Permohonan Pekebun Kecil Ind     Bahagian A :: Butiran Pemohon     Pemohon Utama Rakan Kongs     Nama Penuh     MUHAMMAD AZIZI     Jenis No. Pengenalan     Kad Pengenalan Baru     Bangsa                                                                                                    | tar Permohonan.                                                 | han     | Nombor Pengenalan<br>930502035993<br>Email                                                                                                    |                 | < Kembali                 | Menunggu D<br>Ə Cetak Silp Permoh |
| i.<br>ii. | Buttran yang di<br>Klik butang Han     Klik butang Han     A     Compared to the second second secon | tar Permohonan.                                                 | han     | Nombor Pengenalan<br>930502035993<br>Email<br>No. Telefon                                                                                                    |                 | < Kembali                 | Menunggu D<br>Ə Cetak Silp Permoh |
| i.<br>ii. | Bahagian A :: Buttran Pemohon     Permohonan Individu      Permohonan Pekebun Kecil Ind     Bahagian A :: Buttran Pemohon     Pemohon Utama Rakan Kongs     Nama Penuh     MUHAMMAD AZIZI     Jenis No. Pengenalan     Kad Pengenalan Baru     Bangsa     MELAYU                                                                                                    | tar Permohonan Organisasi CPengambitati<br>ividu                | han     | Nombor Pengenalan<br>930502035993<br>Email<br>No. Telefon<br>0189318938                                                                                                   |                 | « Kembali                 | Menunggu D                        |
| i.<br>ii. | Buttran yang dij         Klik butang Han         (a) Dashboard         Permohonan Individu         Permohonan Pekebun Kecil Indi         Bahagian A :: Butiran Pemohon         Pemohon Utama         Rakan Kongs         Nama Penuh         MUHAMMAD AZIZI         Jenis No. Pengenalan         Kad Pengenalan Baru         Bangsa         MELAYU         No. Fax                                                                                                    | in tar Permohonan.                                              | han .   | Nombor Pengenalan<br>930502035993<br>Email<br>No. Telefon<br>0189318938                                                                                                   |                 | < Kembali                 | Menunggu D                        |
| i.<br>ii. | Buttran yang di<br>Klik butang Han     Klik butang Han     A     Permohonan Individu     Permohonan Pekebun Kecil Ind     Bahagian A :: Butiran Pemohon     Pemohon Utama Rakan Kongs     Nama Penuh     MUHAMMAD AZIZI     Jenis No. Pengenalan     Kad Pengenalan Baru     Bangsa     MELAYU     No. Fax     Alamat Tetap                                                                                                    | tar Permohonan.  Pengambilali ividu                             | han     | Nombor Pengenalan<br>930502035993<br>Email<br>No. Telefon<br>0189318938                                                                                                   | rat             | « Kembali                 | Menunggu D                        |
| i.<br>ii. | Buttran yang di<br>Klik butang Han<br>Bashboard Permohonan Pekebun Kecil Ind<br>Bahagian A :: Butiran Pemohon<br>Pemohon Utama Rakan Kongs<br>Nama Penuh<br>MUHAMMAD AZIZI<br>Jenis No. Pengenalan<br>Kad Pengenalan Baru<br>Bangsa<br>MELAYU<br>No. Fax<br>Alamat Tetap<br>Alamat                                                                                                    | tar Permohonan.  Pengambitat ividu                              | han     | Nombor Pengenalan<br>930502035993<br>Email<br>No. Telefon<br>0189318938<br>Alamat Surat-menyu                                                                             | rat             | « Kembali                 | Menunggu D                        |
| i.<br>ii. | Buttran yang di<br>Klik butang Han     Klik butang Han     Klik butang Han     Memohonan Individu     Permohonan Pekebun Kecil Ind     Bahagian A :: Butiran Pemohon     Pemohon Utama Rakan Kongs     Nama Penuh     MUHAMMAD AZIZI     Jenis No. Pengenalan     Kad Pengenalan Baru     Bangsa     MELAYU     No. Fax     Alamat Tetap     Alamat     NO 9 JALAN LAUT DALAM                                                                                                    | tar Permohonan.                                                 | han     | Nombor Pengenalan<br>930502035993<br>Email<br>No. Telefon<br>0189318938<br>Alamat Surat-menyu<br>Sama seperti alamat tetap                                                | rat             | < Kembali                 | Menunggu D                        |
| i.<br>ii. | Buttran yang di<br>Klik butang Han<br>Klik butang Han<br>Remohonan Pekebun Kecil Ind<br>Bahagian A :: Butiran Pemohon<br>Pemohon Utama Rakan Kongs<br>Nama Penuh<br>MUHAMMAD AZIZI Jenis No. Pengenalan<br>Kad Pengenalan Baru<br>Bangsa<br>MELAYU<br>No. Fax<br>Alamat Tetap<br>Alamat<br>NO 9 JALAN LAUT DALAM<br>Poskod                                                                                                    | In the arkan ber tanta in<br>tar Permohonan Organisasi<br>ividu | han     | Nombor Pengenalan<br>930502035993<br>Email<br>No. Telefon<br>0189318938<br>Alamat Surat-menyu<br>Sama seperti alamat teta<br>Alamat                                       | rat             | < Kembali                 | Menunggu D                        |
| i.<br>ii. | Buttran yang di<br>Klik butang Han<br>Klik butang Han<br>Klik butang Han<br>Permohonan Pekebun Kecil Ind<br>Bahagian A :: Butiran Pemohon<br>Permohon Utama Rakan Kongs<br>Nama Penuh<br>MUHAMMAD AZIZI Jenis No. Pengenalan<br>Kad Pengenalan Baru<br>Bangsa<br>MELAYU<br>No. Fax<br>Alamat Tetap<br>Alamat<br>NO9 JALAN LAUT DALAM<br>Poskod<br>40000                                                                                                    | tar Permohonan.                                                 | han     | Nombor Pengenalan<br>930502035993<br>Email<br>No. Telefon<br>0189318938<br>Alamat Surat-menyu<br>2 Sama seperti alamat tetar<br>Alamat<br>NO 9 JALAN LAUT DALAM<br>Poskod | rat o           | < Kembali                 | Menunggu D<br>← Cetak Slip Permoh |
| i.<br>ii. | Buttran yang di<br>Klik butang Han     Klik butang Han     Klik butang Han     Klik butang Han     Klik butang Han     Kecil Ind     Bahagian A :: Butiran Pemohon     Pemohon Utama Rakan Kongs     Nama Penuh     MUHAMMAD AZIZI     Jenis No. Pengenalan     Kad Pengenalan Baru     Bangsa     MELAYU     No. Fax     Alamat Tetap     Alamat     NO 9 JALAN LAUT DALAM     Poskod     40000     Daerah                                                                                                    | tar Permohonan.                                                 | han     | Nombor Pengenalan<br>930502035993<br>Email<br>No. Telefon<br>0189318938<br>Alamat Surat-menyu<br>Sama seperti alamat tetap<br>Alamat<br>NO 9 JALAN LAUT DALAM<br>Poskod   | rat<br>SELANGOR | < Kombali                 | Menunggu D                        |

|                | M I<br>RUJUKAN P                                                          | O B<br>ERMOHONAN                                                                                               |  |
|----------------|---------------------------------------------------------------------------|----------------------------------------------------------------------------------------------------|--|
|                | NO. PERMOHONAN                                                            | PK20180100000004 (MUHAMMAD AZIZI)                                                                              |  |
|                | STATUS KEBUN                                                              | PERMOHONAN LESEN BARU KEBUN KECIL                                                                              |  |
|                | KATEGORI PEMOHON                                                          | INDIVIDU                                                                                                    |  |
|                | TARIKH PERMOHONAN                                                         | 14-08-2018                                                                                                    |  |
|                | TARIKH AKHIR PENGHANTARAN DOKUMEN<br>SOKONGAN                             | 28-08-2018                                                                                                    |  |
|                |                                                                           | * SALINAN GERAN                                                                                                |  |
|                | PEJABAT MPOB YANG DIPILIH                                                 | MPOB - WILAYAH UTARA<br>TKT. 11, BANGUNAN WISMA PANTAI<br>JALAN KG. GAJAH<br>12200 BUTTERWORTH<br>PULAU PINANG |  |
|                | Potong ikut garisan in                                                    | i & hantar ke MPOB                                                                                             |  |
|                | PENGESAH<br>Sila kembalikan keratan ini bersama-sama:-<br>• SALINAN GERAN | AN DOKUMEN                                                                                                    |  |
| i. Slip permoh | onan sedia untuk dicetak.                                                 |                                                                                                    |  |

#### Permohonan Pembaharuan Lesen Tanpa Pindaan

Nota Peringatan: Untuk lesen yang didaftarkan pada eLesen Pekebun Kecil yang lama, atas sebab peralihan sistem eLesen Pekebun Kecil kepada yang baru, beberapa maklumat tambahan perlu dimasukkan/dibuat pembetulan oleh pemohon sebelum pembaharuan dapat dihantar untuk diproses. Maklumat tersebut ialah:-

- a) Daerah (Butiran Pemohon, Rakan Kongsi dan Butiran Kebun)
- b) Mukim (Butiran Pemohon, Rakan Kongsi dan Butiran Kebun)
- c) Parlimen (Butiran Pemohon, Rakan Kongsi dan Butiran Kebun)
- d) DUN (Butiran Pemohon, Rakan Kongsi dan Butiran Kebun)
- e) Bangsa (Rakan Kongsi)
- f) Alamat Tetap / Surat Menyurat (Rakan Kongsi)
- g) Koordinat (Butiran Kebun) Untuk koordinat, sila masukkan kata kunci carian terlebih dahulu dan klik pada cadangan yang terpapar (jangan tekan kekunci Enter pada papan kekunci). Sila klik peta pada kedudukan kebun pada peta. Zoom in dan out boleh dilakukaan dengan klik pada butang + dan – pada peta.

|      | ID Skrin / Prose                        | es / Tujuan                                 |              |                    |         |             | Data                        |                 |
|------|-----------------------------------------|---------------------------------------------|--------------|--------------------|---------|-------------|-----------------------------|-----------------|
|      | Individu<br>Motoo                       | Organisasi<br>Mohon                         | è            | Pengan<br>Mohon    | nbilali | han         | 5                           |                 |
|      | Senarai Lesen <sup>P</sup> ekebun Kecil |                                             |              |                    |         |             | 🖹 Pengesahan I              | Lesen Sedia Ada |
|      | No. Lesen                               | Jenis Pekebun Kecil                         | Tarikh Lesen | Tarikh Tamat Lesen | Tempoh  | Tindakan    | Pindaan Di Patal            |                 |
|      | 00000201001                             | Individu                                    | 14/08/2018   | 31/08/2018         | 5       | Papar Papar | mbaharuan 🖀 Pindaan 🕃 Batal |                 |
| iii. | <b>Pembaharuan</b> I<br>Log masuk → D   | <b>Lesen + Pindaan</b><br>Pashboard → Senar | ai Lesen Pe  | ekebun Kecil       | _       |             |                             |                 |
| iv.  | Klik butang Pen                         | nbaharuan untuk m                           | nulakan pro  | oses pembah        | aruan   |             |                             |                 |
|      |                                         |                                             |              |                    |         |             |                             |                 |

| No. Lesen                                                                                                    | Jenis                                                                                                    | Tarikh<br>Mula                                                                                                    | Tarikh Tamat                       | Te                    |
|----------------------------------------------------------------------------------------------------|----------------------------------------------------------------------------------------------------|----------------------------------------------------------------------------------------------------|------------------------------------|-----------------------|
| 00000301001                                                                                                    | Individu                                                                                                    | 14/08/2018                                                                                                    | 31/12/2018                         |                       |
|                                                                                                    |                                                                                                    |                                                                                                    |                                    |                       |
| Pembaharuan Lesen                                                                                                    |                                                                                                    |                                                                                                    |                                    | LS Monon Pen          |
| Bahagian A :: Butiran Pemohon                                                                                                    |                                                                                                    |                                                                                                    |                                    |                       |
| Pemohon Utama Rakan Kongsi                                                                                                    |                                                                                                    |                                                                                                    |                                    |                       |
| Nama Penuh<br>MUHAMMAD A7/71                                                                                                    |                                                                                                    |                                                                                                    |                                    |                       |
| Jenis No. Pengenalan                                                                                                    | 2                                                                                                    | Nombor Pengenalan                                                                                                    |                                    |                       |
| Bangsa                                                                                                    | E                                                                                                    | 530502035993<br>Email                                                                                                    |                                    |                       |
| MELAYU                                                                                                    | ,                                                                                                    | No. Telefon                                                                                                    |                                    |                       |
|                                                                                                    | (                                                                                                    | 0189318938                                                                                                    |                                    |                       |
|                                                                                                    |                                                                                                    |                                                                                                    |                                    |                       |
| No. Fax<br><b>ii.</b> Klik butang Pinda p<br>untuk membuat pir                                                                                                   | ada mana- mana bahagia<br>ndaan.                                                                                                    | an yang ingin dip                                                                                                    | inda                               |                       |
| No. Fax<br>ii. Klik butang Pinda p<br>untuk membuat pir                                                                                                    | ada mana- mana bahagia<br>ndaan.                                                                                                    | an yang ingin dip                                                                                                    | inda                               | Muhammad Azizi        |
| No. Fax<br>ii. Klik butang Pinda p<br>untuk membuat pin                                                                                                    | ada mana- mana bahagia<br>ndaan.<br>Permohonan Pembaharuan L                                                                                                    | an yang ingin dip<br>esen                                                                                                    | inda                               | Muhammad Azizi        |
| No. Fax<br>ii. Klik butang Pinda p<br>untuk membuat pin<br>Dashboard Permohonan Individu Permohonan Org<br>Info Lesen Pekebun Kecil                              | ada mana- mana bahagia<br>ndaan.<br>Permohonan Pembaharuan L                                                                                                    | an yang ingin dip<br>.esen                                                                                                    | inda                               | Muhammad Azizi        |
| No. Fax<br>ii. Klik butang Pinda p<br>untuk membuat pin<br>Dashboard Permohonan Individu Permohonan Org<br>Info Lesen Pekebun Kecil                              | ada mana- mana bahagia<br>ndaan.<br>Permohonan Pembaharuan L<br>Pembaharuan lesen akan dipr<br>memohon untuk pembaharuan                                                                                                    | an yang ingin dip<br>.esen<br>oses selepas anda<br>1. Jika terdapat                                                              | inda                               | Muhammad Azizi        |
| No. Fax<br>ii. Klik butang Pinda p<br>untuk membuat pin<br>Dashboard Permohonan Individu Permohonan Org<br>Info Lesen Pekebun Kecil<br>No. Lesen                 | Ada mana- mana bahagia<br>ndaan.<br>Permohonan Pembaharuan L<br>Pembaharuan lesen akan dipr<br>memohon untuk pembaharuan<br>makumat yang pendu dipinda,<br>butang "Pinda untuk meminda                                                                                                    | esen<br>. Jika terdapat<br>anda boleh menekan<br>maklumat dari lesen                                                             | inda                               | Muhammad Azizi<br>Tit |
| No. Fax<br>ii. Klik butang Pinda p<br>untuk membuat pin<br>Dashboard Permohonan Individu Permohonan Org<br>Info Lesen Pekebun Kecil<br>No. Lesen<br>000000201001 | ada mana- mana bahagia<br>ndaan.<br>Permohonan Pembaharuan L<br>Pembaharuan lesen akan dipr<br>memohon untuk pembaharuan<br>maklumat yang perlu dipinda ,<br>butang 'Pinda' untuk meminda<br>sedia ada. Anda akan dikenak<br>sekiranya pindaan yang dibuat                                         | esen<br>. Jika terdapat<br>an bayaran<br>ti tiu adalah pindaan                                                                   | inda                               | Muhammad Azizi        |
| No. Fax<br>ii. Klik butang Pinda p<br>untuk membuat pin<br>Permohonan Individu  Permohonan Crg<br>Info Lesen Pekebun Kecil<br>No. Lesen<br>000000201001          | Ada mana- mana bahagia<br>ndaan.<br>Permohonan Pembaharuan L<br>Pembaharuan lesen akan dipri<br>memohon untuk pembaharuan L<br>butang Pinde untuk meminda<br>sedia ada. Anda akan dikenak<br>sekiranya pinda untuk meminda<br>sedia ada. Anda akan dikenak                                         | essen<br>oses selepas anda<br>. Jika terdapat<br>anda boleh menekan<br>maklumat dari lesen<br>an bayaran<br>ti tu adalah pindaan | inda<br>Tarikh Tamat<br>31/08/2018 | Muhammad Azizi<br>Te  |
| No. Fax<br>ii. Klik butang Pinda p<br>untuk membuat pin<br>Dashboard Permohonan Individu Permohonan Org<br>Info Lesen Pekebun Kecil<br>No. Lesen<br>000000201001 | Ada mana- mana bahagia<br>adaan.<br>Permohonan Pembaharuan L<br>Pembaharuan lesen akan dipr<br>menohon untuk pembaharuan<br>makumat yang perid dipinda,<br>butang "Pinda" untuk meminda<br>sedia ada. Anda akan dikenak<br>sekiranya pindaan yang dibuat<br>berbayar.                              | esen<br>                                                                                                    | inda                               | Muhammad Azizi<br>Te  |
| II. Klik butang Pinda p<br>untuk membuat pin                                                                                                    | Ada mana- mana bahagia<br>ndaan.<br>Permohonan Pembaharuan L<br>Permohonan Pembaharuan L<br>Pembaharuan lesen akan dipri<br>memohon untuk pembaharuan<br>maktumat yang periu dipinda,<br>butang Pinda' untuk meminda<br>sedia ada. Anda akan dikenak<br>sekiranya pindaan yang dibuat<br>berbayar. | esen<br>oses selepas anda<br>n. Jika terdapat<br>anda boleh menekan<br>maklumat dari lesen<br>an bayaran<br>ti tu adalah pindaan | inda                               | Muhammad Azizi<br>Te  |
| II. Klik butang Pinda p<br>untuk membuat pin<br>Dashboard Permohonan Individu Permohonan Org<br>Info Lesen Pekebun Kecil<br>No. Lesen<br>000000201001            | Ada mana- mana bahagia<br>ndaan.<br>Permohonan Pembaharuan L<br>Pembaharuan lesen akan dipa<br>merkumat yang perlu dipinda,<br>butang 'Pinda' untuk meminda<br>sedia ada. Anda akan dikenaki<br>sekiranya pindaan yang dibuat<br>berbayar.                                                         | esen<br>oses selepas anda<br>. Jika terdapat<br>anda boleh menekan<br>maklumat dari lesen<br>an bayaran<br>ti tu adalah pindaan  | inda                               | Muhammad Azizt<br>Te  |

|                                                                                                    | No. Lesen                                                                                                    |                                                   | Jenis    | Tarikh<br>Mula                             |              | Tarikh Tamat                               | Ten                        |
|----------------------------------------------------------------------------------------------------|----------------------------------------------------------------------------------------------------|---------------------------------------------------|----------|--------------------------------------------|--------------|--------------------------------------------|----------------------------|
|                                                                                                    | 000000201001                                                                                                    |                                                   | Individu | 14/08/2018                                 |              | 31/08/2018                                 |                            |
|                                                                                                    |                                                                                                    |                                                   |          |                                            |              |                                            | Hantar Peri<br>Hantar Peri |
| Pembaharuan Les                                                                                                    | en                                                                                                    |                                                   |          |                                            |              |                                            |                            |
| Bahagian A ::                                                                                                    | Butiran Pemohon                                                                                                    |                                                   | 🔳 Pinda  | Bahagian A :: Butiran Pe                   | mohon        |                                            |                            |
| Pemohon Uta                                                                                                    | ma Rakan Kongsi                                                                                                    |                                                   |          | Pemohon Utama                              | Rakan Kongsi |                                            |                            |
| Nama Penuh<br>MUHAMMAD                                                                                                    | ZIZI                                                                                                    |                                                   |          | Nama Penuh<br>MUHAMMAD AZIZI               |              |                                            |                            |
| Jenis No. Pen                                                                                                    | genalan                                                                                                    | Nombor Pengenalan                                 |          | Jenis No. Pengenalan                       |              | Nombor Pengenalan                          |                            |
| Kad Pengenala                                                                                                    | n Baru                                                                                                    | 930502035993                                      |          | Kad Pengenalan Baru                        |              | 930502035993<br>Email                      |                            |
| Bangea                                                                                                    |                                                                                                    |                                                   |          |                                            |              | Elligii                                    |                            |
| Bangsa<br>MELAYU                                                                                                    |                                                                                                    | Email<br>No. Telefon                              |          | MELAYU                                     |              | No. Telefon                                |                            |
| Bangsa<br>MELAYU<br>i. Klik                                                                                                    | butang Hantar                                                                                                    | No. Telefon<br>0189318938<br>Permohonan.          |          | MELAYU                                     |              | No. Telefon<br>0189318938                  |                            |
| Bangsa<br>MELAYU<br>i. Klik                                                                                                    | s butang Hantar                                                                                                    | Permohonan.                                       | lihan    | MELAYU                                     |              | No. Telefon<br>0189318938                  |                            |
| Bangsa<br>MELAYU<br>i. Klil<br>@ Dashboard<br>Permohonar                                                                            | s butang Hantar                                                                                                    | emaii<br>No. Telefon<br>0189318938<br>Permohonan. | lihan    | MELAYU                                     |              | No. Telefon<br>0189318938<br>« Kembali 🖨 C | Menunggu Dok               |
| Bangsa<br>MELAYU<br>i. Klik<br>Permohonan<br>Bahagian A                                                                             | S butang Hantar                                                                                                    | Email<br>No. Telefon<br>0189318938<br>Permohonan. | lihan    | MELAYU                                     |              | No. Telefon<br>0189318938<br>« Kembali     | Menunggu Dok               |
| i. Klii                                                                                                    | A Permohonan Individu                                                                                                    | Email<br>No. Telefon<br>0189318938<br>Permohonan. | liban    | MELAYU                                     |              | No. Telefon<br>0189318938                  | Menunggu Dok               |
| i. Klik<br>Cashboard<br>Permohonar<br>Bahagian A<br>Permohon I<br>Nama Penu<br>MUHAMMAI                                             | A Permohonan Individu                                                                                                    | Email<br>No. Telefon<br>0189318938<br>Permohonan. | likan .  | MELAYU                                     |              | No. Telefon<br>0189318938<br>Kembali       | Menunggu Dok               |
| i. Klik                                                                                                    | S butang Hantar  A Permohonan Individu  Pekebun Kecil Individu  I Butiran Pemohon  Itama Rakan Kongsi D AZIZI  segenalan                                   | Email<br>No. Telefon<br>0189318938<br>Permohonan. | lihan    | MELAYU                                     |              | No. Telefon<br>0189318938                  | Menunggu Dok               |
| i. Klii<br>Permohonar<br>Bahagian A<br>Permohonar<br>Bahagian A<br>Pennohon I<br>Nama Penu<br>MUHAMMAI<br>Jenis No. P<br>Kad Pengen | a butang Hantar<br>Permohonan Individu                                                                                                    | Email<br>No. Telefon<br>0189318938<br>Permohonan. | lihan .  | Nombor Pengenalan<br>930502035993          |              | No. Telefon<br>0189318938                  | Menunggu Dok               |
| i. Klii                                                                                                    | A Permohonan Individu Merekebun Kecil Individu<br>I Pekebun Kecil Individu<br>I Butiran Pemohon<br>Itama Rakan Kongsi<br>D AZIZI<br>engenalan<br>alan Baru | Email<br>No. Telefon<br>0189318938<br>Permohonan. | iltan    | Nombor Pengenalan<br>930502035993<br>Email |              | No. Telefon<br>0189318938                  | Menunggu Dok               |

|                 | M I<br>RUJUKAN P                                                          | P O B<br>Permohonan                                                                                            |  |
|-----------------|---------------------------------------------------------------------------|----------------------------------------------------------------------------------------------------|--|
|                 | NO. PERMOHONAN                                                            | PK2018010000004 (MUHAMMAD AZIZI)                                                                               |  |
|                 | STATUS KEBUN                                                              | PERMOHONAN LESEN BARU KEBUN KECIL                                                                              |  |
|                 | KATEGORI PEMOHON                                                          | INDIVIDU                                                                                                    |  |
|                 | TARIKH PERMOHONAN                                                         | 14-08-2018                                                                                                    |  |
|                 | TARIKH AKHIR PENGHANTARAN DOKUMEN<br>SOKONGAN                             | 28-08-2018                                                                                                    |  |
|                 |                                                                           | * SALINAN GERAN                                                                                                |  |
|                 | PEJABAT MPOB YANG DIPILIH                                                 | MPOB - WILAYAH UTARA<br>TKT. 11, BANGUNAN WISMA PANTAI<br>JALAN KG. GAJAH<br>12200 BUTTERWORTH<br>PULAU PINANG |  |
|                 | Potong ikut garisan in                                                    | ni & hantar ke MPOB                                                                                            |  |
|                 | PENGESAH<br>Sila kembalikan keratan ini bersama-sama:-<br>• SALINAN GERAN | AN DOKUMEN                                                                                                    |  |
| ii. Slip permoh | onan sedia untuk dicetak.                                                 |                                                                                                    |  |